### PRIMA DI PROCEDERE ATTENDERE L'ACCREDITAMENTO Procedura CONVENZIONE

Home > Info Laureati & Job Placement > Career Service e Job Placement

# Career Service e Job Placement

| » Informazioni                                | >> News                       | » Servizi agli studenti              |
|-----------------------------------------------|-------------------------------|--------------------------------------|
| >> Foreign students                           | » Servizi per Imprese ed Enti | » Offerte di Stage e Tirocini        |
| » Opportunità lavorative-Job<br>opportunities | >>> Convenzioni-Agreements    | » Certificazioni Digitali-Open Badge |
| >> Competenze trasversali-Soft skills         | » Career day & Job day        | » Porta Futuro rete Università       |

Home > Info Laureati & Job Placement > Career Service e Job Placement > Servizi per Imprese ed Enti

# Servizi per Imprese ed Enti

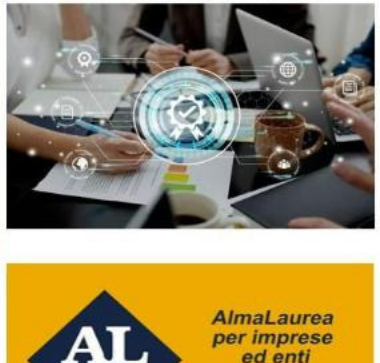

**Consorzio Interuniversitario** 

Accesso ai Servizi Placement

In questa sezione è possibile consultare tutti i servizi offerti dall'Ufficio Job Placement per favorire l'incontro tra le aziende e gli enti del territorio con i laureandi/laureati dell'Ateneo

0

a

0

I.

**B** 

\$0

-

1

Mettere annunci di Tirocini e di Lavoro - Stipulare Convenzioni - Scaricare curricula attraverso la piattaforma AlmaLaurea

Organizzazione Job Day - Virtual recruiting - Career day - Job day - Stage/Tirocini extra curriculari attraverso il nostro Ufficio

#### TIROCINI CURRICULARI

Consorzio Interuniversitario AlmaLaurea e AlmaLaurea srl costituiscono i pilastri di un sistema al cui centro ci sono studenti e laureati in tutte le fasi del loro percorso: orientamento, formazione, lavoro. Una sinergia al servizio, inoltre, di Università, Imprese e Istituzioni, con i rapporti annuali e tematici, la banca dati dei CV, i servizi di placement e di intermediazione. Oggi AlmaLaurea conta 80 Università aderenti (tra cui UNICAS) ; 28 anni di attività e 3.755.000CV totali in banca dati.

AlmaLaurea srl supporta le imprese per selezionare i propri candidati. L'Università promuove il contatto diretto fra enti e aziende e i propri studenti e laureati attraverso i servizi offerti dal nostro ufficio placement. Le aziende possono consultare gli elenchi di studenti e laureati in forma anonima oppure accreditarsi e utilizzare i nostri servizi. Studenti e laureati possono gestire il proprio curriculum vitae e metterlo a disposizione delle aziende che consultano la banca dati

### https://placement-unicas.almalaurea.it/

#### HOME ATENEO

### Piattaforma Placement

L'Università promuove il contatto diretto fra enti e aziende e i propri studenti e laureati attraverso i servizi offerti dal nostro ufficio placement. Le aziende possono consultare gli elenchi di studenti e laureati in forma anonima oppure accreditarsi e utilizzare i nostri servizi. Studenti e laureati possono gestire il proprio curriculum vitae e metterlo a disposizione delle aziende che consultano la banca dati oppure inviarlo in allegato alla candidatura ad offerte di tirocinio o di lavoro.

#### Servizi per le aziende

#### Registrazione e Accreditamento aziende

La registrazione permette di essere accreditati presso l'ufficio placement e permette di utilizzare in piena autonomia i servizi offerti dalla piattaforma. Registrati ed accedi immediatamente per avere un'anteprima dei servizi a disposizione delle aziende. Una volta completato l'accreditamento sarà possibile utilizzare a pieno regime i servizi offerti a partire dalla ricerca CV

In seguito alla registrazione sarà possibile richiedere la pubblicazione di annunci di lavoro sulla bacheca dell'ateneo. Il servizio tirocini dell'università permette alle aziende di stipulare una convenzione e in seguito creare e gestire tirocini curricolari ed extra-curricolari con gli studenti dell'ateneo.

#### Registrazione azienda

Accesso alla banca dati

Recupero credenziali aziende Non ricordi le credenziali di accesso? Utilizza la pagina di recupero per ottenere nuovamente l'accesso alla piattaforma.

#### Consultazione CV in forma anonima e parziale

Tramite questo servizio è possibile visionare in forma anonima e parziale, e senza necessità di registrazione, i CV dei laureandi e dei laureati degli ultimi 12 mesi e avere un'idea dei profili in linea con le vostre esigenze. Gli elenchi possono essere consultati esplorando la banca dati per dipartimento oppure per area disciplinare.

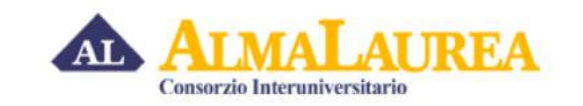

|             | Accedi            |                      |
|-------------|-------------------|----------------------|
| Username    |                   |                      |
|             | Gestisci password |                      |
| 🗌 Ricordami |                   | Password dimenticata |
|             | Accedi            |                      |

# Procedura CONVENZIONE

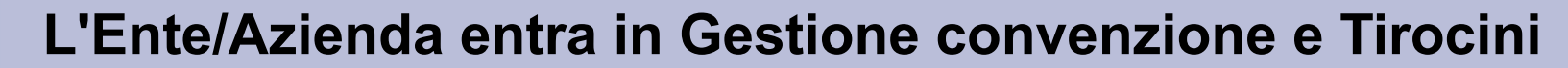

|   | HOME ATENEO            | Home » Placement »  | AlmaScelta                            |                              |                                                    |             |
|---|------------------------|---------------------|---------------------------------------|------------------------------|----------------------------------------------------|-------------|
|   | Placement              |                     |                                       |                              |                                                    |             |
|   | Aziende                |                     |                                       | AlmaScelta                   |                                                    |             |
|   | ALMASCELTA             |                     |                                       |                              |                                                    |             |
|   | Messaggi               |                     | Le i@UNICAS                           | 50/50 Pt                     | afond CV -                                         |             |
|   | Ricerca CV             |                     |                                       | scadenza 07                  | //05/2021                                          |             |
|   | Ricerche salvate       |                     |                                       | scadenza 07                  | /05/2021                                           |             |
|   | CV scaricati           |                     |                                       |                              |                                                    |             |
|   | COMPANY PROFILE        | Messaggi            |                                       |                              | Vedi tutti i messaggi (15                          | da leggere) |
|   | BACHECA OFFERTE        | La convenzione è    | stata approvata. Consulta la pagina r | elativa alle convenzioni per | e istruzioni u <mark>t</mark> ili al completamento | - 1         |
|   | Tutti gli annunci      | dell'attivazione    |                                       |                              |                                                    |             |
|   | Pubblica un annuncio   | È stato caricato il | documento firmato per il progetto for | mativo di Silvia Test.       |                                                    | - ⋍         |
| 1 | CONVENZIONI E TIROCINI | 1                   |                                       |                              |                                                    |             |
| 1 | Convenzioni            |                     | Cerca i laureati da assu              | mere 🚺                       | CV selezionati                                     |             |
|   | Progetti Formativi     | 4                   |                                       |                              |                                                    |             |
|   | EVENTI                 | 0                   |                                       |                              |                                                    |             |
|   | Lista eventi           | 573                 | Ricerche salvate                      |                              | Gestione annunci                                   |             |
|   | PROFILO OPERATORE      |                     |                                       | (==(                         |                                                    |             |
|   | Modifica password      | $\sim$              | Gestione tirocini                     | F0-0-                        | Gestione eventi                                    |             |
|   | Logout                 | je-                 |                                       |                              |                                                    |             |

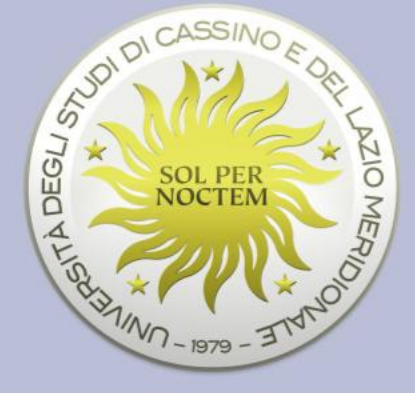

Inserisce la nuova convenzione compilando i campi delle schermate. (prestare attenzione all'imposta di bollo) Salva la convenzione (il sistema la invia all'Ufficio Job Placement per l'approvazione).

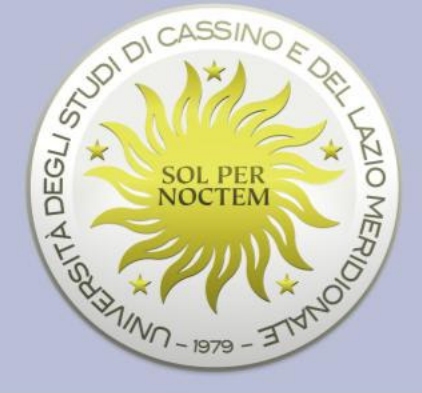

| HOME ATENEO                      | Home » Placement » AlmaScelta » Tirocini » Gestione convenzioni |
|----------------------------------|-----------------------------------------------------------------|
| Placement                        |                                                                 |
| Aziende                          | Gestione convenzioni                                            |
| ALMASCELTA                       |                                                                 |
| Messaggi                         | Campi di Ordina per Risultati per                               |
| Ricerca CV                       | ricerca Id convenzione V decrescente V Pagina                   |
| Ricerche salvate                 |                                                                 |
| CV scaricati                     | Reset Cerca                                                     |
| COMPANY PROFILE                  |                                                                 |
| BACHECA OFFERTE                  |                                                                 |
| Tutti g <mark>l</mark> i annunci |                                                                 |
| Pubblica un annuncio             | Inserisci nuova convenzione                                     |
| CONVENZIONI E TIROCINI           | Data Stipula Scadenza Tipo tirocini Numero Protocollo Stato     |
| Convenzioni                      |                                                                 |
| Progetti Formativi               |                                                                 |
| EVENTI                           |                                                                 |
| Lista eventi                     |                                                                 |
| PROFILO OPERATORE                |                                                                 |
| Modifica password                |                                                                 |
| Logout                           |                                                                 |

Aggiungere allegati (Visura camerale per le aziende, lo statuto per le associazioni, certificato di iscrizione all'albo per i professionisti o nulla per gli Enti pubblici) in questo momento o successivamente.

| HOME ATENEO                                                      | Home » Placement » AlmaScelta » Tirocini » Gestione Convenzioni » Dettaglio conve       | enzione (id:7927)                                    |
|------------------------------------------------------------------|-----------------------------------------------------------------------------------------|------------------------------------------------------|
| Placement                                                        |                                                                                         |                                                      |
| Aziende                                                          |                                                                                         |                                                      |
| ALMASCELTA                                                       |                                                                                         |                                                      |
| Messaggi                                                         |                                                                                         |                                                      |
| Ricerca CV                                                       |                                                                                         |                                                      |
| Ricerche salvate                                                 |                                                                                         |                                                      |
| CV scaricati                                                     |                                                                                         |                                                      |
| COMPANY PROFILE                                                  |                                                                                         |                                                      |
| BACHECA OFFERTE                                                  | Scarica Convenzione                                                                     | <ul> <li>Torna alla lista<br/>convenzioni</li> </ul> |
| Tutti gli annunci                                                |                                                                                         | "Annual Barry) and Andreas Marsha                    |
| Pubblica un annuncio                                             | Dettaglio convenzione (id:7927)                                                         |                                                      |
| CONVENZIONI E TIROCINI                                           | Data Stipula 05/10/2020                                                                 |                                                      |
| Convenzioni                                                      | Scadenza 04/10/2022                                                                     |                                                      |
| Progetti Formativi                                               | Tirocini permessi Tutti                                                                 |                                                      |
|                                                                  |                                                                                         |                                                      |
| EVENTI                                                           | Stato Convenzione 😑 Approvata non attiva                                                |                                                      |
| EVENTI<br>Lista eventi                                           | Stato Convenzione O Approvata non attiva<br>Gestione documentale                        |                                                      |
| EVENTI<br>Lista eventi<br>PROFILO OPERATORE                      | Stato Convenzione O Approvata non attiva<br>Gestione documentale<br>Aggiungi Allegato   |                                                      |
| EVENTI<br>Lista eventi<br>PROFILO OPERATORE<br>Modifica password | Stato Convenzione O Approvata non attiva<br>Gestione documentale O<br>Aggiungi Allegato |                                                      |

L'azienda attende che l'Ufficio invii una comunicazione tramite email e poi entra in Convenzioni - "DETTAGLIO"

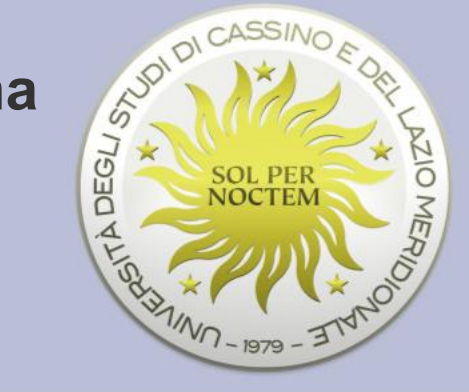

| HOME ATENEO            | Home » Placement | » AlmaScelta »                 | Tirocini » <mark>Gest</mark> ione c | onvenzioni        |                      |                      |
|------------------------|------------------|--------------------------------|-------------------------------------|-------------------|----------------------|----------------------|
| Placement              |                  |                                |                                     |                   |                      |                      |
| Aziende                | Gestion          | e conve                        | enzioni                             |                   |                      |                      |
| ALMASCELTA             |                  |                                |                                     |                   |                      |                      |
| Messaggi               | Campi di         | Ordin                          | a per                               |                   | Risultati per        |                      |
| Ricerca CV             | ricerca          | ld o                           | onvenzione 🗸                        | decrescente ~     | Pagina               |                      |
| Ricerche salvate       |                  |                                |                                     |                   |                      |                      |
| CV scaricati           |                  |                                |                                     | Reset Cerca       |                      |                      |
| COMPANY PROFILE        |                  |                                |                                     |                   |                      |                      |
| BACHECA OFFERTE        | Sono stati trov  | ati <mark>3</mark> risultati ( | visualizzati i risult               | ati da 1 a 3)     |                      |                      |
| Tutti gli annunci      |                  |                                |                                     |                   |                      |                      |
| Pubblica un annuncio   |                  |                                |                                     |                   | Inseris              | ci nuova convenzione |
| CONVENZIONI E TIROCINI | Data Stipula     | Scadenza                       | Tipo tirocini                       | Numero Protocollo | Stato                | $\frown$             |
| Convenzioni            | 05/10/2020       | 04/10/2022                     | Tutti                               |                   | Approvata non attiva | DETTAGLIO            |
| Progetti Formativi     |                  |                                |                                     |                   |                      |                      |
| EVENTI                 |                  |                                |                                     |                   | 10 B                 | $\sim$               |
| Lista eventi           |                  |                                |                                     |                   |                      |                      |
| PROFILO OPERATORE      |                  |                                |                                     |                   |                      |                      |
| Modifica password      |                  |                                |                                     |                   |                      |                      |
| Logout                 |                  |                                |                                     |                   |                      |                      |

### Scarica la convenzione

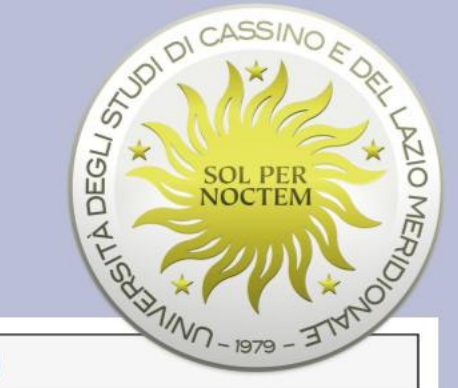

| HOME ATENEO            | Home » Placement » AlmaScelta » Tirocini » Gestione Convenzioni » Dettaglio convenzione (id:7941)                                                                                                    | - 2            |
|------------------------|----------------------------------------------------------------------------------------------------|----------------|
| Placement              |                                                                                                    |                |
| Aziende                | Per attivare la convenzione, ora devi scaricarla (cliccando sul tasto "Scarica convenzione"), stamparla, apporre                                                                                                    | e la           |
| ALMASCELTA             | marca da bollo se non esente, firmarla, scansionarla (formato PDF) e ricaricarla (cliccando sul tasto "Carica<br>convenzione") Si prega inoltre di allegare, nella sezione successiva, la documentazione relativa al Registro dell | le             |
| Messaggi               | imprese in caso di azienda o Atto costitutivo se Asssociazione, In caso di Ente pubbllico non allegare nulla.                                                                                                    |                |
| Ricerca CV             |                                                                                                    |                |
| Ricerche salvate       | Scarica Convenzione Torna alla convenzione                                                                                                    | a lista<br>oni |
| CV scaricati           |                                                                                                    |                |
| COMPANY PROFILE        | Dettaglio convenzione (id:7941)                                                                                                    |                |
| BACHECA OFFERTE        | Tirocini permessi Solo curricolari                                                                                                    |                |
| Tutti gli annunci      | Stato Convenzione 😑 Approvata non attiva                                                                                                    |                |
| Pubblica un annuncio   | Cestione documentale                                                                                                    |                |
| CONVENZIONI E TIROCINI |                                                                                                    |                |
| Convenzioni            | Aggiungi Allegato                                                                                                    |                |
| Progetti Formativi     |                                                                                                    |                |
| EVENTI                 |                                                                                                    |                |
| Lista eventi           |                                                                                                    |                |
| PROFILO OPERATORE      |                                                                                                    |                |
| Modifica password      |                                                                                                    |                |
| Logout                 |                                                                                                    |                |

Se non lo ha ancora fatto aggiunge l'allegato. (Visura camerale per imprese ed aziende -Statuto per le Associazioni - certificato di iscrizione all'albo per i professionisti – nulla per gli Enti pubblici)

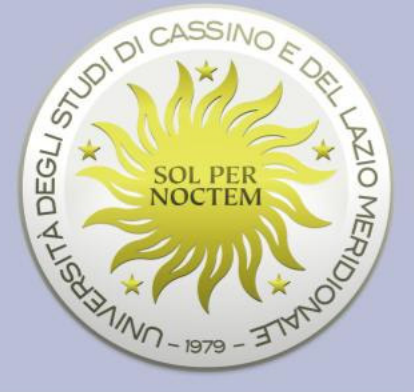

| HOME ATENEO            | Home » Placement » AlmaScelta » Tirocini » Gestione Convenzioni » Dettaglio convenzione (id:7927) |  |
|------------------------|---------------------------------------------------------------------------------------------------|--|
| Placement              |                                                                                                   |  |
| Aziende                |                                                                                                   |  |
| ALMASCELTA             |                                                                                                   |  |
| Messaggi               |                                                                                                   |  |
| Ricerca CV             |                                                                                                   |  |
| Ricerche salvate       |                                                                                                   |  |
| CV scaricati           |                                                                                                   |  |
| COMPANY PROFILE        |                                                                                                   |  |
| BACHECA OFFERTE        | Scarica Convenzione Convenzione Convenzioni                                                       |  |
| Tutti gli annunci      |                                                                                                   |  |
| Pubblica un annuncio   | Dettaglio convenzione (id:7927)                                                                   |  |
| CONVENZIONI E TIROCINI | Data Stipula 05/10/2020                                                                           |  |
| Convenzioni            | Scadenza 04/10/2022                                                                               |  |
| Progetti Formativi     | Tirocini permessi Tutti                                                                           |  |
| EVENTI                 | Stato Convenzione 😑 Approvata non attiva                                                          |  |
| Lista eventi           | Gestione documentale                                                                              |  |
| PROFILO OPERATORE      | Aggiungi Allegato                                                                                 |  |
| Modifica password      | 165rauge mice and                                                                                 |  |
| Logout                 |                                                                                                   |  |
| Powered By             |                                                                                                   |  |

Stampa la convenzione, appone la marca da bollo se non esente, firma e timbra il documento stampato e scansiona in un unico documento pdf la convenzione firmata.

SOL PER NOCTEM SOL PER NOCTEM MINA NO-1979 - 3TVNO

Carica la convenzione – Aggiungi allegato -

| HOME ATENEO            | Home » Placement » AlmaScelta » Tirocini » Gestione Convenzioni » Dettaglio convenzione (ic | 1:7927)                                              |
|------------------------|---------------------------------------------------------------------------------------------|------------------------------------------------------|
| Placement              |                                                                                             |                                                      |
| Aziende                |                                                                                             |                                                      |
| ALMASCELTA             |                                                                                             |                                                      |
| Messaggi               |                                                                                             |                                                      |
| Ricerca CV             |                                                                                             |                                                      |
| Ricerche salvate       |                                                                                             |                                                      |
| CV scaricati           |                                                                                             |                                                      |
| COMPANY PROFILE        |                                                                                             |                                                      |
| BACHECA OFFERTE        | Scarica Convenzione                                                                         | <ul> <li>Torna alla lista<br/>convenzioni</li> </ul> |
| Tutti gli annunci      |                                                                                             |                                                      |
| Pubblica un annuncio   | Dettaglio convenzione (id:7927)                                                             |                                                      |
| CONVENZIONI E TIROCINI | Data Stipula 05/10/2020                                                                     |                                                      |
| Convenzioni            | Scadenza 04/10/2022                                                                         |                                                      |
| Progetti Formativi     | Tirocini permessi Tutti                                                                     |                                                      |
| EVENTI                 | Stato Convenzione 😑 Approvata non attiva                                                    |                                                      |
| Lista eventi           | Gestione documentale                                                                        |                                                      |
| PROFILO OPERATORE      | Aggiungi Allegato                                                                           |                                                      |
| Modifica password      |                                                                                             |                                                      |
| Logout                 |                                                                                             |                                                      |
| Powered By             |                                                                                             |                                                      |

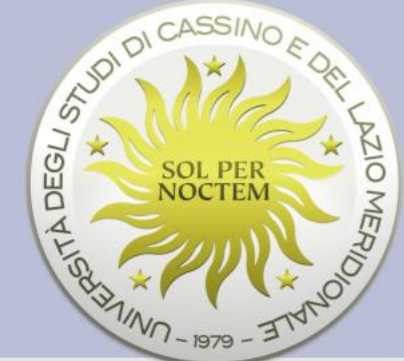

### Aggiungi allegato (tipo documento convenzione firmata)

| HOME ATENEO      | Home » Placement »                    | AlmaScelta » Tirocini » Gestione Convenzioni » Dettaglio convenzione (id:7927) |                           |
|------------------|---------------------------------------|--------------------------------------------------------------------------------|---------------------------|
| Placement        |                                       |                                                                                |                           |
| Aziende          |                                       |                                                                                |                           |
| ALMASCELTA       |                                       |                                                                                |                           |
| Messaggi         |                                       | x                                                                              |                           |
| Ricerca CV       | Allegato                              |                                                                                |                           |
| Ricerche salvate | Indicare il tipo documento e il file. |                                                                                |                           |
| CV scaricati     | Titolo documento                      |                                                                                |                           |
| COMPANY PROF     | Tipo documento*                       | Convenzione firmata                                                            |                           |
| BACHECA OFFE     | File*                                 | Sfoglia Nessun file selezionato.                                               | na alla lista<br>/enzioni |
| Tutti gli annunc | Numero Protocollo                     |                                                                                |                           |
| Pubblica un ani  |                                       |                                                                                |                           |
| CONVENZIONI E    |                                       | Annulla Conferma                                                               |                           |
| Convenzioni      |                                       |                                                                                |                           |
| Progetti Format  |                                       |                                                                                |                           |
| EVENTI           |                                       |                                                                                |                           |
| Lista eventi     |                                       |                                                                                |                           |
| PROFILO OPER/    |                                       |                                                                                |                           |
| Modifica passwo  | rd                                    |                                                                                |                           |
| Logout           |                                       |                                                                                |                           |
| owered By        | PEA                                   |                                                                                |                           |

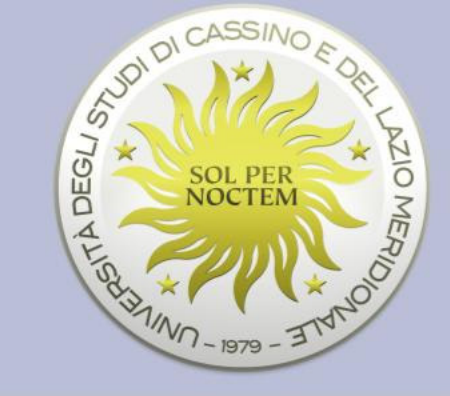

| HOME ATENEO      |          | Home » Placement » AlmaScelta » Tirocini » Gestione Convenzioni » Dettaglio convenzione (id:7927) |                           |
|------------------|----------|---------------------------------------------------------------------------------------------------|---------------------------|
| Placement        |          |                                                                                                   |                           |
| Aziende          |          |                                                                                                   |                           |
| ALMASCELTA       |          |                                                                                                   |                           |
| Messaggi         |          | X                                                                                                 |                           |
| Ricerca CV       | Allegato |                                                                                                   |                           |
| Ricerche salvat  |          | Allegato salvato!                                                                                 |                           |
| CV scaricati     |          |                                                                                                   |                           |
| COMPANY PROF     |          | Chiudi                                                                                            |                           |
| BACHECA OFFE     |          |                                                                                                   | na alla lista<br>venzioni |
| Tutti gli annunc |          |                                                                                                   |                           |

## **Termine procedura**

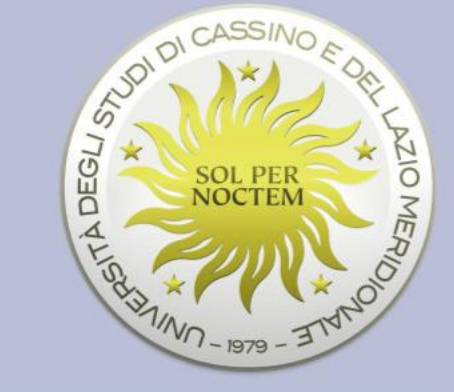

Attendere, che la convenzione passi dallo stato "Approvata" ad "ATTIVA". Stato Convenzione 
Attiva

Entrando nel portale sarà possibile cliccare su Scarica Convenzione

Fine procedura